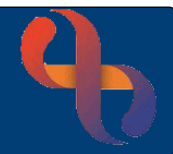

# Contents

| Overview                                  | 1 |
|-------------------------------------------|---|
| Opening the iGrow Form                    | 1 |
| Completing the iGrow Height & Weight Form | 2 |
| Weight and Height History                 | 3 |
| iGrow Charts                              | 4 |
| BMI and Zscore                            | 6 |
| Recording a First Form                    | 7 |
| Recording Subsequent Forms                | 8 |

#### Overview

The iGrow form is used to record Height and Weight findings for children. The form is accessed via the link in the C& F Generic folder and is also available in some service specific folders. The iGrow form can also be accessed via a link in some service specific forms.

## **Opening the iGrow Form**

- Open the Child's record in RiO
- In the Navigation pane (right of the screen) open the Children's and Families Assessments folder
- Click the Children's & Families link

A list of available assessment forms will display on the left of the screen

- Select the C&F Generic folder
- Select the iGrow Height & Weight Assessment Form

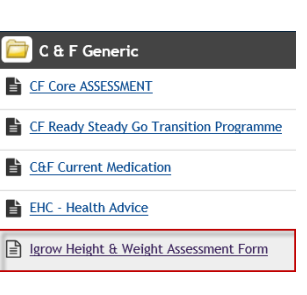

The Igrow Height & Weight Assessment Form screen will display

| Igrow Height & Weight Assessment Form |                        |              |                  |  |  |  |
|---------------------------------------|------------------------|--------------|------------------|--|--|--|
| Auto-Saved                            | Date/time              | Created by   | Locked/Concealed |  |  |  |
|                                       | 2 February 2020 17:37  | Andrea Grace |                  |  |  |  |
|                                       | 2 July 2019 17:36      | Andrea Grace |                  |  |  |  |
|                                       | 14 December 2018 17:34 | Andrea Grace |                  |  |  |  |
|                                       | 30 November 2018 17:33 | Andrea Grace |                  |  |  |  |
|                                       | 15 October 2018 10:00  | Andrea Grace |                  |  |  |  |
|                                       | _                      |              |                  |  |  |  |
|                                       |                        | Create new   |                  |  |  |  |

Any previously completed iGrow forms will display in a list at the top of the screen

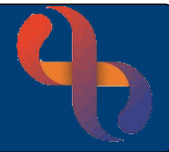

# **Completing the iGrow Height & Weight Form**

Click Create new (bottom of screen)

#### The iGrow Height & Weight Assessment Form will display

| grow Height & We | eight As | sessment Form                                                                        |
|------------------|----------|--------------------------------------------------------------------------------------|
| Client           |          | SMITH, Baby - 2170191                                                                |
| Date/time        |          | 1 February 2021 09:00                                                                |
| Client Referral  | v        | Open Ref: ( 10 Dec 2018 09:00 )CFHV Kings Heath - Broadmeadow HC ( HEALTH VISITING ) |

Date/time:

est Care

Enter the date & time when you saw the child

**Client Referral:** 

Select the referral to your team

| THE FOLLOWING ENTRIES WILL BE SPECIFIC TO INDIVIDUAL CONTACTS |   |                                                       |  |  |  |
|---------------------------------------------------------------|---|-------------------------------------------------------|--|--|--|
| Reason for<br>Measurement                                     | v | Routine Measurement<br>Concerns<br>National Screening |  |  |  |

- **Reason for Measurement:** Select the reason you are recording the child's measurement Allows you to continue to complete the form **Routine Measurement:** 0 Select a Notable Event from the drop-down list. Concerns: 0 This places a line marker on the growth chart National Screening: The Reason screening not performed new pick list will be displayed 0 Select the appropriate reason from the list.
- Record the Height (cm), Weight (kg) and Head Circumference (cm) and enter the Centile (if known) • in the boxes

Please note: Both the Centile and Zscore information can be found in the iGrow charts

| 1 Note/Info - Centile             | Values | : - to be manually e | itere   |   |    |
|-----------------------------------|--------|----------------------|---------|---|----|
| Height (cm)                       | v      | 85.1                 | Centile | v | 25 |
| Weight (kg)                       | v      | 5.2                  | Centile | v | 25 |
| Weight & Height History<br>Charts |        |                      |         |   |    |
| Head Circumference<br>(cm)        | v      |                      | Centile | v |    |

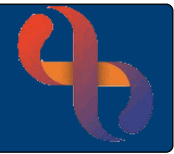

Weight and Height History

• Click the Weight and Height History link (left above Head Circumference)

The **iGrow Patient Weight & Height History** window will open displaying a table of the child's previously recorded Height and Weight measurements

|                              | iGrow Patient Weight & Height History      | 00 - ×      | : |  |
|------------------------------|--------------------------------------------|-------------|---|--|
|                              | iGrow Patient Weight & Height History      |             |   |  |
| Run Time: 26 Feb 2021, 11:26 | Logged in User: MowbrS01 (Sarah Mowbray)   |             |   |  |
| Pa                           | arameters: ClientID = 2170191 (Baby SMITH) |             |   |  |
|                              | Record Count: 11 records returned          |             |   |  |
| Date Added                   | Height (cm)                                | Weight (kg) | ~ |  |
| 02 Feb 2021 17:39            | 76.00                                      | 8.60        |   |  |
| 02 Feb 2021 17:40            | 80.00                                      | 10.00       |   |  |
| 08 Feb 2021 12:23            | 48.00                                      | 2.20        |   |  |
| 08 Feb 2021 12:24            | 50.00                                      | 2.50        |   |  |
| 08 Feb 2021 12:24            | 52.00                                      | 4.00        |   |  |
| 24 Feb 2021 08:06            | 28.00                                      | 1.60        |   |  |
| 24 Feb 2021 08:06            | 29.00                                      | 1.70        |   |  |
| 24 Feb 2021 08:06            | 33.00                                      | 1.70        |   |  |
| 24 Feb 2021 08:06            | 44.00                                      | 1.90        |   |  |
| 24 Feb 2021 08:07            | 46.00                                      | 2.00        | ~ |  |
| A F 1 2054 44 0F             | A 70                                       | 0.00        |   |  |
|                              |                                            |             |   |  |
|                              |                                            |             |   |  |
|                              | Print Close                                |             |   |  |
|                              |                                            |             |   |  |
|                              |                                            |             |   |  |

At the bottom of the screen are **Print** and **Close** buttons

• Close the iGrow Patient Weight & Height History window by clicking the Close button or the X (top right)

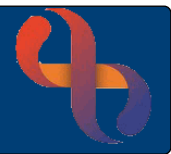

## **iGrow Charts**

• Click the Charts link (left above Head Circumference)

The iGrow Charts window will open displaying a table containing links to all the potentially available iGrow charts

|                              | iGro               | w Charts                 | 0 0 × ×                              |
|------------------------------|--------------------|--------------------------|--------------------------------------|
|                              | iG                 | row Charts               |                                      |
| Run Time: 26 Feb 2021, 11:28 | RiO Instar         | nce: UAT1 (Live) Logge   | ed in User: MowbrS01 (Sarah Mowbray) |
|                              | Parameters: Client | D = 2170191 (Baby SMITH) |                                      |
|                              | Record Count       | t: 5 records returned    |                                      |
|                              | Height             | Weight                   | Head                                 |
| TERM                         | 0-2 years          | 0-1 years                | 0-2 years                            |
| TERM                         | 2-4 years          | 1-4 years                |                                      |
| TERM                         | 4-20 years         | 4-20 years               |                                      |
| PRE-TERM                     | 26-42 weeks        | 23-42 weeks              | 23-42 weeks                          |
|                              | Drint              | Close                    |                                      |
|                              | FILL               | Close                    |                                      |
|                              |                    |                          |                                      |
|                              |                    |                          |                                      |

Click a <u>link</u> and the **iGrow chart** will open in a **new tab** (top of screen) •

| 1) (                 | growlive.bhamcommu  | nity.nhs.uk/api/igrowplu                | gin.aspx?chart=5&dc 👻 🔒 🖒 Search                        | 6 - 0                              | h ☆ ঞ |
|----------------------|---------------------|-----------------------------------------|---------------------------------------------------------|------------------------------------|-------|
|                      | on system and forow | Ari                                     |                                                         |                                    |       |
|                      |                     |                                         |                                                         |                                    |       |
| GROW                 | CHARTS A CH         | II DS EVERY ST                          | FP                                                      |                                    |       |
| CKOM -               | VIAILIVA VI         |                                         |                                                         |                                    |       |
|                      |                     |                                         |                                                         |                                    |       |
|                      |                     |                                         |                                                         |                                    |       |
|                      |                     |                                         |                                                         |                                    |       |
| Baby SMITH           | Η                   |                                         | Boys Ler                                                | ngth 0-2 years                     |       |
| Inique ID:           | 7200211656          |                                         |                                                         |                                    |       |
| IHS Number:          |                     | 96 - BOYS LENGTH (cm)<br>96 - 0-2 years | 1 7 8 9 10 11 13 14 15 16<br>1 0<br>Age in months/overs |                                    |       |
| ge:<br>ate Of Birth: | 2 Years, 4 Months   | 92                                      |                                                         | 22 H                               |       |
| st. Delivery Date:   | 02/11/2018          | 90                                      |                                                         | 122-15                             |       |
| est. Age Correction: | 4 weeks             | 86                                      |                                                         | 10- 10<br>50 - 11                  |       |
|                      |                     | 82                                      |                                                         | N N                                |       |
| leasurement          |                     | 80                                      |                                                         | 2.12                               |       |
| ick here to view.    |                     | 76                                      |                                                         | л л                                |       |
|                      |                     | Ēn                                      |                                                         | 14<br>11                           |       |
|                      |                     | 10 m                                    | 99999999                                                | 70                                 |       |
|                      |                     | a ////                                  |                                                         |                                    |       |
|                      |                     | 64<br>62 - 24 / / / /                   |                                                         | E4 62                              |       |
|                      |                     | 60 //////////////////////////////////// |                                                         | £0<br>56                           |       |
|                      |                     | ** \$ 1/3////                           |                                                         |                                    |       |
|                      |                     | 11 52 / 18<br>11 52 / 18                |                                                         | 54                                 |       |
|                      |                     | 5-1 SD - //                             |                                                         | 50                                 |       |
|                      |                     | 21<br>1-4 6 • •                         | Age in months/ <sup>2</sup> years                       |                                    |       |
|                      |                     | 40 1 2 3 4 5                            | 7 8 9 10 11 13 14 15 16                                 | 17 19 20 21 22 23 24 <sup>44</sup> |       |
|                      |                     |                                         |                                                         |                                    |       |
|                      |                     | Print 🚔 Export 🛃                        |                                                         |                                    |       |
|                      |                     |                                         |                                                         |                                    |       |
|                      |                     |                                         |                                                         |                                    |       |
|                      |                     |                                         |                                                         |                                    |       |

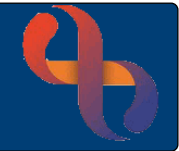

Click on the chart to display it at a larger size ٠

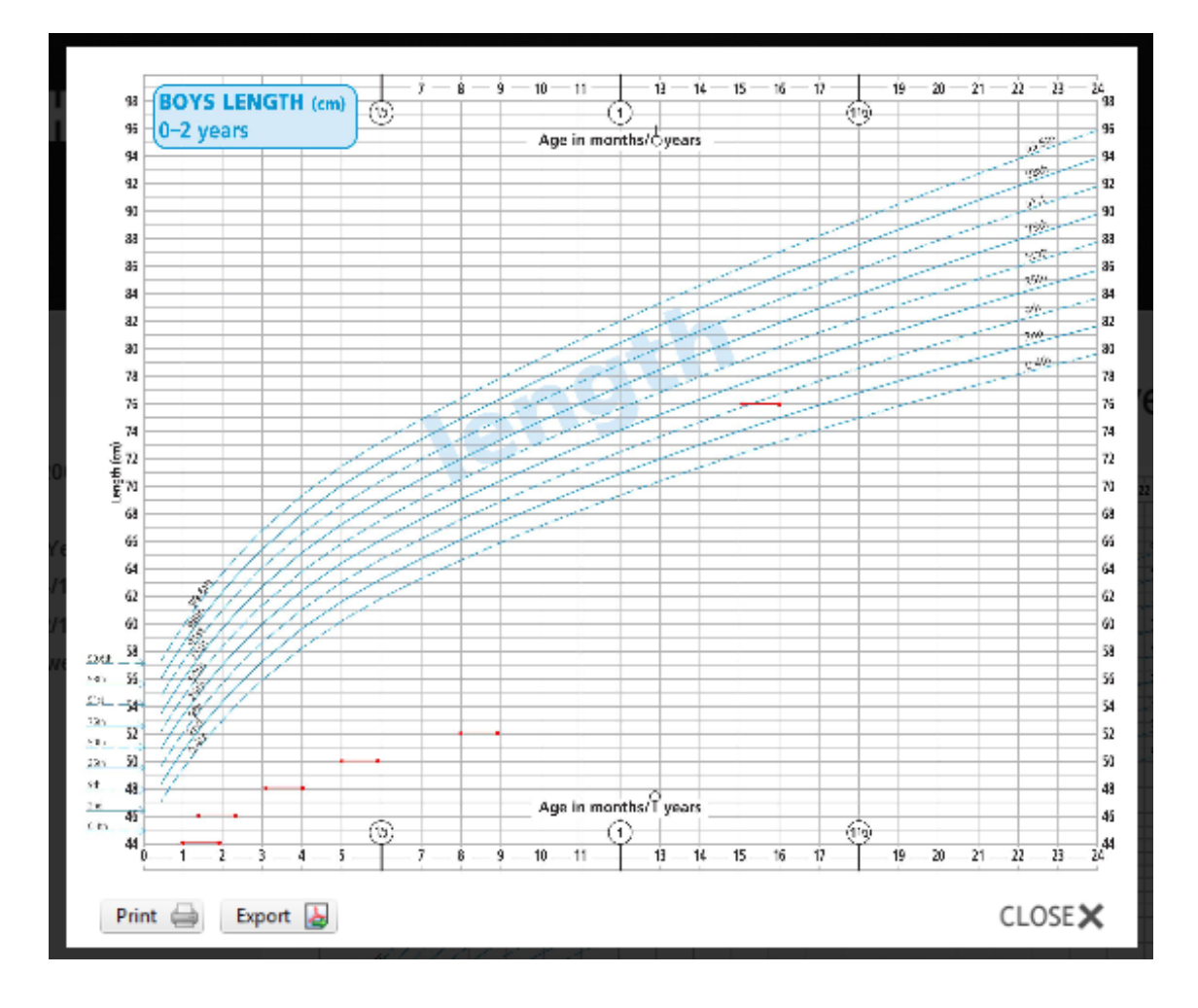

- There are also buttons (bottom left) which allow you to Print or Export (download) the chart if 0 required
- Click CLOSE X (bottom right) to close this view 0

Remember, if a notable event has been recorded you would see a marker on the growth chart

When you have finished looking at the chart close the iGrow tab at the top of the screen .

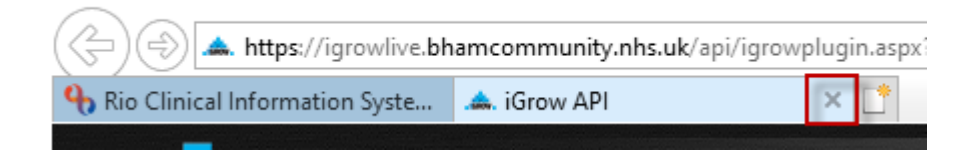

The You have been redirected to iGrow... window will be open in RiO

• Close the You have been redirected to iGrow... window by clicking the X (top right)

You will be returned to the iGrow Height & Weight Assessment Form

Best Care

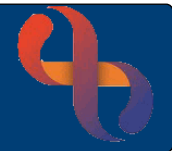

#### **BMI and Zscore**

| 🚺 Note/Info - BMI & Z score - to be manual entered from data viewable in iGrow |         |        |         |                         |         |      |                     |
|--------------------------------------------------------------------------------|---------|--------|---------|-------------------------|---------|------|---------------------|
| BMI (Based on height and veight entered) 7.2 Zscore V                          |         |        |         |                         |         |      |                     |
| Height                                                                         | Centile | Weight | Centile | Head Circumference (cm) | Centile | BMI  | Assessment Date     |
| 84.5                                                                           | 9       | 8.2    | 4       |                         |         | 11.5 | 03/02/2021 11:18:00 |
| 80                                                                             |         | 10     |         |                         |         | 15.6 | 02/02/2021 17:40:00 |
| 76                                                                             |         | 8.6    |         |                         |         | 14.9 | 02/02/2020 17:37:00 |
| 52                                                                             |         | 4      |         |                         |         | 14.8 | 02/07/2019 17:36:00 |
| 50                                                                             |         | 2.5    |         |                         |         | 10   | 02/04/2019 17:36:00 |

• BMI: (Body Mass Index) enters automatically when the Height and Weight are both recorded

• **Zscore:** (standard deviation from the average median score) enter your manually calculated Zscore

Please note: Both the Centile and Zscore information can be found in the iGrow charts

The last 5 recorded measurements will display in a table below the BMI and Z score

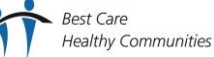

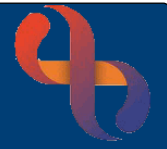

### Recording a First Form

#### The bottom section of the form only needs to be completed ONCE

| RECORD THIS SE                                | CTION ONCE                                                                                                    |
|-----------------------------------------------|----------------------------------------------------------------------------------------------------|
| E.D.D,Downs,Turners,Si<br>Cell                | ickle Yes                                                                                                    |
| Choices for Specialist                        | Charts                                                                                                    |
| 🚺 Note/Info - EDD - re                        | cord for PREM babies only.                                                                                                    |
| EDD (for Prem babies<br>only)                 | V                                                                                                    |
| Note/Info - Downs Y<br>ensure Downs charts    | '/N should only need to be recorded once - at point of first contact, expectation that this would<br>s were used as appropriate.     |
| Confirmed Diagnosis -<br>Downs (Yes/No)       | V                                                                                                    |
| Confirmed Diagnosis -<br>Turners (Yes/No)     | v                                                                                                    |
| Note/Info - Sickle Co<br>ensure Downs charts  | ell Y/N should only need to be recorded once - at point of first contact, expectation that this would<br>s were used as appropriate. |
| Confirmed Diagnosis -<br>Sickle Cell (Yes/No) | V V                                                                                                    |
| Parental Heights for p                        | predicted value                                                                                                    |
| Note/info - Parents<br>predicted adult heig   | height should only need to be recorded once - at point of first contact - required to calculate<br>sht.                              |
| Mum's height (cm)<br>Birth Details            | V Dad's height V (cm)                                                                                                    |
|                                               | Sava Claar Cancal                                                                                                    |
|                                               | Save Clear Cancel                                                                                                    |

- EDD, Downs, Turners, Sickle Cell: Select Yes
  - o If the child is premature, has Downs, Turners or Sickle Cell, complete the relevant section
- Enter Mum's Height and Dad's Height in cm (if known)
- Click Save

**Note:** If you are completing the iGrow form as a sub form, the iGrow information will not be saved until the main form is saved

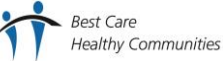

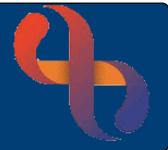

## **Recording Subsequent Forms**

#### The bottom section of the form only needs to be completed ONCE

| RECORD THIS SECTION                             | ON ONCE    |                      |        |  |
|-------------------------------------------------|------------|----------------------|--------|--|
| E.D.D,Downs,Turners,Sickle<br>Cell              | No         |                      |        |  |
| Birth Details                                   |            |                      |        |  |
| Actual Gestation                                | Est. Ge    | station by Conceptio | n Date |  |
| CF My Hearing<br>CFSN Height and Weight Assessm | <u>ent</u> |                      |        |  |
|                                                 |            |                      |        |  |
|                                                 | Save       | Clear                | Cancel |  |
|                                                 |            |                      |        |  |

- EDD, Downs, Turners, Sickle Cell:
- ALWAYS select No

- Click Save
- Note: If you are completing the iGrow form as a sub form, the iGrow information will not be saved until the main form is saved

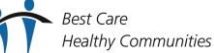